## АЛБАН БИЧИГТ ГАРЫН ҮСЭГ ЗУРАХ

Tridumkey

1. Албан бичигт гарын үсэг зурахын тулд эхлээд албан бичгээ бичээд PDF өргөтгөлтэй хадгалсан байна.

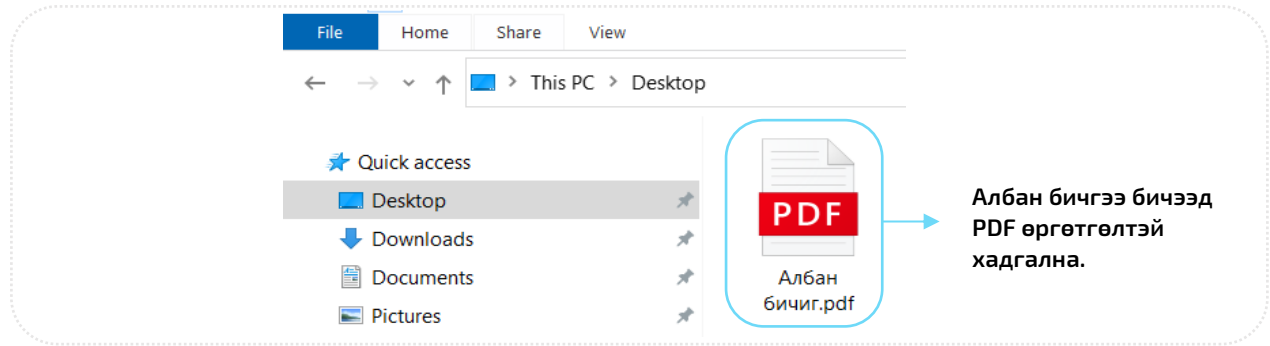

2. Tridumkey client програмыг ажиллуулах. Хэрвээ client програмыг суулгаагүй бол дараах холбоосоор орж client програмыг татаж суулгана уу.

https://downloads.tridumkey.mn/client/TridumKeyClientSetup.exe

3. Програмыг ажиллуулсны дараа ГАРЫН ҮСЭГ хэсгээс "PDF файл гарын үсэг зурах" цэс сонгоно.

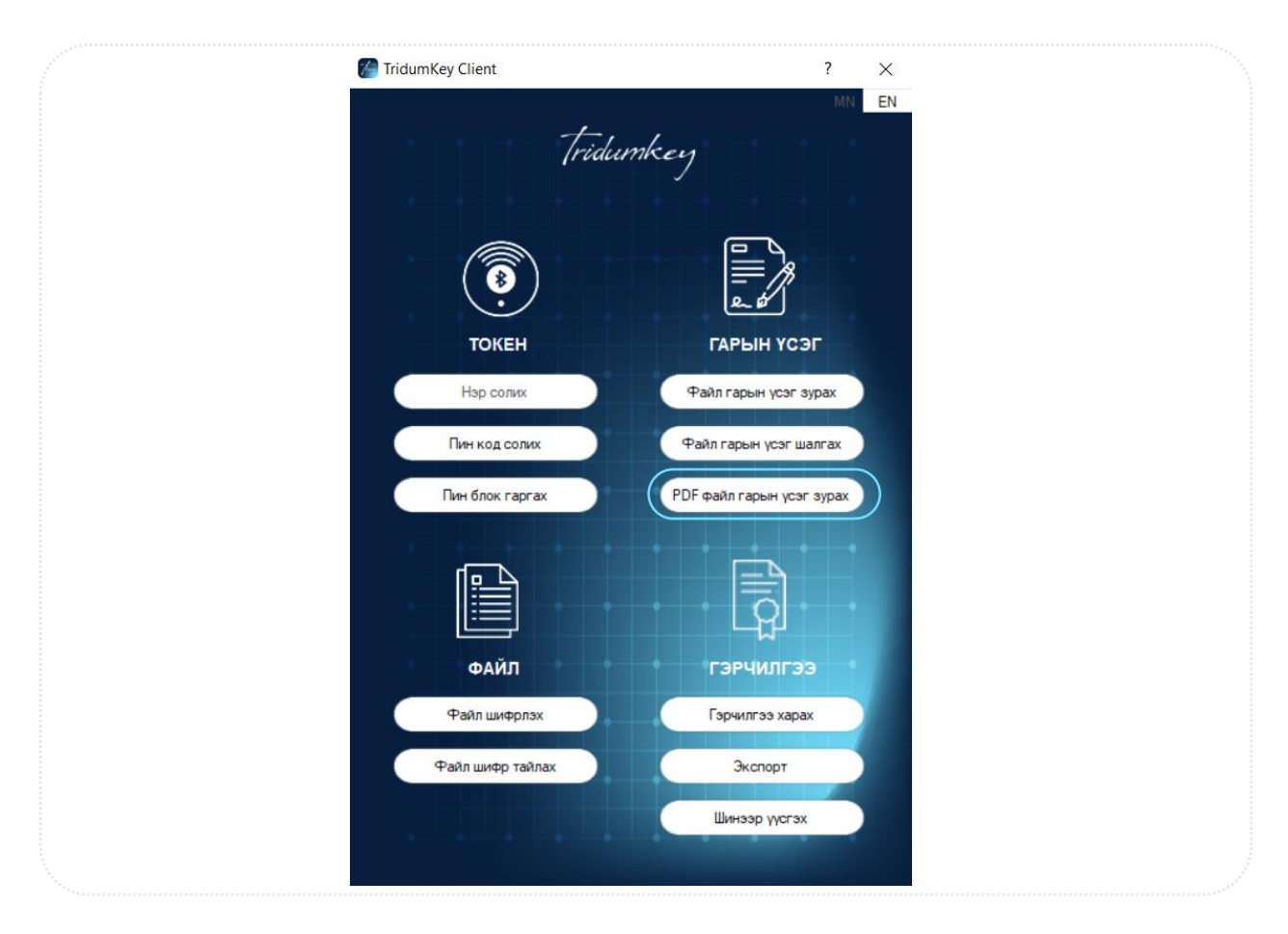

4. Гарын үсэг зурах гэж буй PDF файлыг сонгоод Open товч дарна уу.

| ← → ヾ ↑ 💶 ›        | This  | PC > Desktop         |                  |                  |      |       | ~ | Ö | 9     | Search Desktop | ) |   |
|--------------------|-------|----------------------|------------------|------------------|------|-------|---|---|-------|----------------|---|---|
| Organize 🔻 🛛 New f | older |                      |                  |                  |      |       |   |   |       |                | - | ? |
| This PC            | ^     | Name                 | Date modified    | Туре             | Size |       |   |   |       |                |   |   |
| 3D Objects         |       | 🔟 Албан бичиг.pdf    | 4/6/2021 1:17 PM | Microsoft Edge P |      | 85 KB |   |   |       |                |   |   |
| 📃 Desktop          |       |                      |                  |                  |      |       |   |   |       |                |   |   |
| 🔮 Documents        |       |                      |                  |                  |      |       |   |   |       |                |   |   |
| 👆 Downloads        |       |                      |                  |                  |      |       |   |   |       |                |   |   |
| Music              |       |                      |                  |                  |      |       |   |   |       |                |   |   |
| Pictures           |       |                      |                  |                  |      |       |   |   |       |                |   |   |
| 🚼 Videos           |       |                      |                  |                  |      |       |   |   |       |                |   |   |
| 🏪 Local (C:)       |       |                      |                  |                  |      |       |   |   |       |                |   |   |
| 👝 Data (D:)        |       |                      |                  |                  |      |       |   |   |       |                |   |   |
| 🕳 Mungun (E:)      |       |                      |                  |                  |      |       |   |   |       |                |   |   |
| - Notwork          | ~     |                      |                  |                  |      |       |   |   |       |                |   |   |
| E:                 |       | have been former all |                  |                  |      |       |   |   | 005.5 |                |   |   |

5. Гарын үсэг зурах байршлийг "Байрлал хэсгээс сонгох боломжтой. Гарын үсгийн байрлалыг сонгосны дараа Тийм товч дарна уу.

| Файл:        | Users\user\Desktop\A | лбан бичиг.pdf        |                  |   |
|--------------|----------------------|-----------------------|------------------|---|
| F-6          |                      | F                     |                  |   |
| Хуудас       | Last Page 🗸 🗸        | тарын үсэг тохиргоо   |                  |   |
| 🗹 Байрлал    |                      | Дэвсгэр өнгө          | Өнгөгүй          | ~ |
| Top Right    | ~                    | 🗹 Зурсан огноо хэлбэр | dd.MM.yyyy HH:mm | ~ |
| 🗌 Тухайн бай | рлал                 |                       |                  |   |
| ×/mm: 30     | Өргөн/мм 90          |                       |                  |   |
| Y/mm: 5      | Өндөр/мм 25          | Анхдагч тохиргоо      | Тийм Буцах       |   |
| 🗌 Загвар     |                      |                       |                  |   |
| Үндсэн загв  | ар 🗸                 |                       |                  |   |
| X/mm:        | Нэмэх                |                       |                  |   |

6. Токен төхөөрөмжийг сонгоно уу.

| Нэвтрэх        |         |                       |        | × |
|----------------|---------|-----------------------|--------|---|
| Токен төхөөрөм |         | Гэрчилгээний жагсаалт |        |   |
| FS USB Token 0 |         | МӨНГӨНТУЯА Баянзул    |        |   |
|                |         |                       |        |   |
|                |         |                       |        |   |
|                |         |                       |        |   |
| +, ,           |         |                       |        |   |
| [ridumkey      | Пин код |                       | СОНГОХ |   |
|                |         |                       |        |   |

7. Гарын үсэг зурах гэж буй гэрчилгээг сонгоно уу.

| Нэвтрэх                          |         |                                            |         |        | × |
|----------------------------------|---------|--------------------------------------------|---------|--------|---|
| Токен төхөөрөм<br>FS USB Token 0 | *       | Гэрчилгээний жагсаа<br>(МӨНГӨНТУЯА Баянзул | лт<br>) |        |   |
|                                  |         |                                            |         |        |   |
|                                  |         |                                            |         |        |   |
| Tridumkey                        | Пин код |                                            |         | СОНГОХ | ] |

8. Токен төхөөрөмжийн пин кодыг оруулаад Сонгох товч дарна уу.

|                | F                                           |        |
|----------------|---------------------------------------------|--------|
| FS USB Token 0 | Гэрчилгээнии жагсаалт<br>МӨНГӨНТУЯА Баянзул |        |
|                |                                             |        |
|                |                                             |        |
|                |                                             |        |
|                |                                             |        |
| Трідиткен Пини | рд *******                                  | сонгох |

9. Сонгох товч дарснаар гарын үсэг амжилттай зурагдсан тухай цонхыг харуулна.

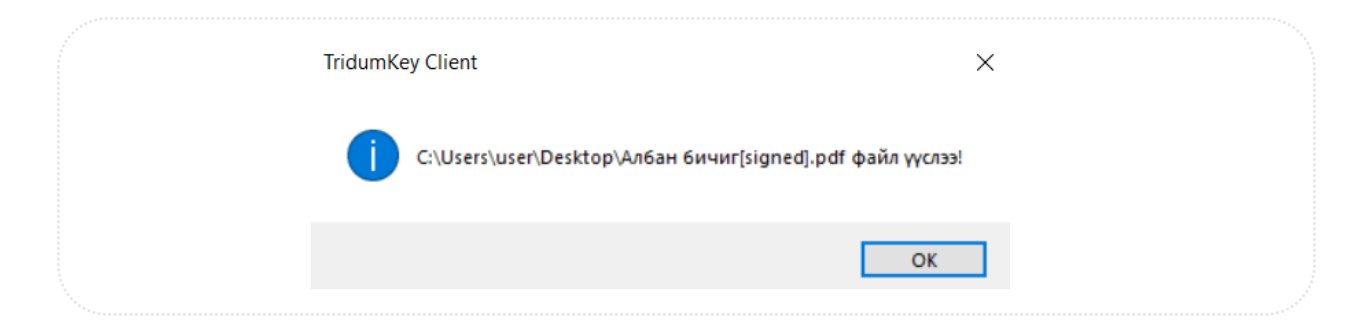

10. Гарын үсэг зурагдсан файл нь таны албан бичгээ хадгалсан folder дотор "Файлын нэp[signed].pdf" файл шинээр үүснэ.

| File Home Share View                                                                                     |       |           |                       |                      |
|----------------------------------------------------------------------------------------------------|-------|-----------|-----------------------|----------------------|
| $\leftarrow$ $\rightarrow$ $\checkmark$ $\uparrow$ $\blacksquare$ $\rightarrow$ This PC $\rightarrow$ De | sktop |           |                       | ► Тоон гарын үсэггүй |
| 🗸 📌 Quick access                                                                                         |       |           |                       |                      |
| E Desktop                                                                                                | *     | PDF       | PDF                   |                      |
| Downloads                                                                                                | *     |           |                       | 🔶 Тоон гарын үсэгтэй |
| Documents                                                                                                | *     | Албан     | Албан                 |                      |
| Pictures                                                                                                 | *     | бичиг.pdf | бичиг[signed].<br>pdf |                      |
| 📜 Burduuleh material                                                                                     |       |           | pui                   |                      |

| Улаанбаатар хот № 21/ 2021 оны сарын                                                                                                    |                                                                                                    |
|----------------------------------------------------------------------------------------------------|----------------------------------------------------------------------------------------------------|
| •ТРИДУМ КЭЙ ХХК" -д<br>Хүсэлт гаргах:<br>тоот регистрийи дугаартай ХХК -ийн аж<br>болох дараах нэр дурьдсан хүмүүст тоон гарын үсгийн гэрчилгээ олгож өтн үү.<br>Нэр Албан тушаал<br>2.<br>3. | Байгууллагын нэр:<br>Албан тушаал:<br>Овог нэр: Баянзул Мөнгөнтуяа<br>Зурсан огноо: 10.08.2021 16:09                                                                                   |
| Хүндэтгэсэн,<br>Ерөнхий Захирал                                                                                                    | Энд гарын үсэг зурсан хүний<br>овог, нэр болон гарын үсэг<br>зурагдсан огноо харагдах ба<br>гарын үсэг дээр дарж<br>орсноор гэрчилгээний<br>дэлгэрэнгүй мэдээллийг<br>харах боломжтой. |
| Edity yaaruus soy:<br>Addes 179532:<br>Oper inge: Easteryya Mentfortyyaa<br>Dyrcan ornoo: 10.08.2021 16:09                                                                                    |                                                                                                    |